- 1. Login to the MyIHSAA website.
- 2. You will the Associations in the middle of the screen along with a gear next to your current association.
- 3. Click on the gear to access the admin area.

| Wrestling Active                 | LICENSE ELIGIBILITY     | ŕ                                           | 7 | OURNAMENT STATUS |                                                        |
|----------------------------------|-------------------------|---------------------------------------------|---|------------------|--------------------------------------------------------|
| Bart Welch<br>Official           | Select a spo<br>details | ort on the left to see<br>for this section. |   | Selec            | t a sport on the left to see details for this section. |
| FILTER DASHBOARD BY: 0           |                         |                                             |   |                  | NEW TELEVISION                                         |
| Soutball 2018-2019               | ASSOCIATIONS            |                                             |   |                  | MENIEES                                                |
| Wrestling 2018-2019     Licensed | START DATE              | ASSOCIATION                                 |   | STATUS           |                                                        |
| Football 2017-2018     Certified | 07/01/2017              | IOA                                         | ۵ | Former           |                                                        |
| Virestling 2017-2018             | 07/01/2018              | IOA                                         | • | Current          |                                                        |
| Football 2016-2017     Certified |                         |                                             |   |                  |                                                        |

Dashboard / Association Details

4. Once on the next screen, click on Events tab near the top. Association Details

|                |                   |                           | TOURNAMENT APPLICATION GAMES                    |                                                                   |
|----------------|-------------------|---------------------------|-------------------------------------------------|-------------------------------------------------------------------|
|                |                   | 10/1/2018 is the          | final day to add games to your Boys Football To | urnament Application.                                             |
|                |                   |                           | Go to Application Decline                       |                                                                   |
| Details Con    | tact Info Members | Member Messaging Events N | licrosite                                       |                                                                   |
| ASSOCIATION DE | TAILS             |                           |                                                 |                                                                   |
| ASSOCIATION    | INAME             |                           |                                                 | ASSOCIATION LOGO                                                  |
| IOA            |                   |                           |                                                 | NDIANA                                                            |
| ANNUAL DUE     | s                 |                           | MICROSITE PUBLISH STATUS                        |                                                                   |
| \$ 40          |                   | ~                         | Published Unpublished                           | TOA                                                               |
| LATE FEE SCH   | HEDULE            |                           |                                                 | IUA                                                               |
| DATE           | LATE FEE          | +                         |                                                 | OFF. MO                                                           |
| Jun 1          | \$10.00           |                           |                                                 | CHLS ASSOCIAT                                                     |
| ✓ Save         | ් Reset           |                           |                                                 | For best results, images should be 500px or larger in resolution. |
| ✓ Save         | 'O Reset          |                           |                                                 |                                                                   |

5. To add an event, click "Add Event" on the right.

| ASSOCIATION EVENTS                    |                                            |                                                                                                   |            | + Add Event |
|---------------------------------------|--------------------------------------------|---------------------------------------------------------------------------------------------------|------------|-------------|
| Upcoming 20 Past All                  |                                            |                                                                                                   | Search     | Q           |
| EVENT DATE                            | NAME                                       | VENUE                                                                                             | STATUS     | ACTIONS     |
| <sup>★★</sup> 01/28/2019 - 01/28/2019 | IOA Track Mtg 4                            | Warren Central High School Field House Conference Room<br>© 9500 E 16th St Indianapolis, IN 46229 | Upcoming   | ß 🌶         |
| th 01/27/2019 - 01/27/2019            | IOA Swimming Mtg 5 Tournament Participants | Indpls CYO Meeting Room in the basement<br>© 580 Stevens Street Indianapolis, IN 46203            | Upcoming   | ß           |
| <sup>₫</sup> 01/21/2019 − 01/21/2019  | IOA Wrestling Mtg 8 Final Wolfies BBQ      | Wolfies BBQ Carmel<br>© 1162 Keystone Way S, Carmel, IN 46032                                     | (Upcoming) | (B) 🌶       |
| 1/21/2019 - 01/21/2019                | IOA Track Mtg 3                            | Warren Central High School Field House Conference Room                                            | Upcoming   | B /         |

6. Complete all information that is required for the meeting. Use the Detailed Description for topics of discussion or other meeting notes. The Max Attendees per registration field

is there to set the maximum number you may have attend your meeting. If you are restricted due to size of your room, you will need to enter a number here. This is required so pad it to make sure everyone can attend. Set the event to published when ready to display online.

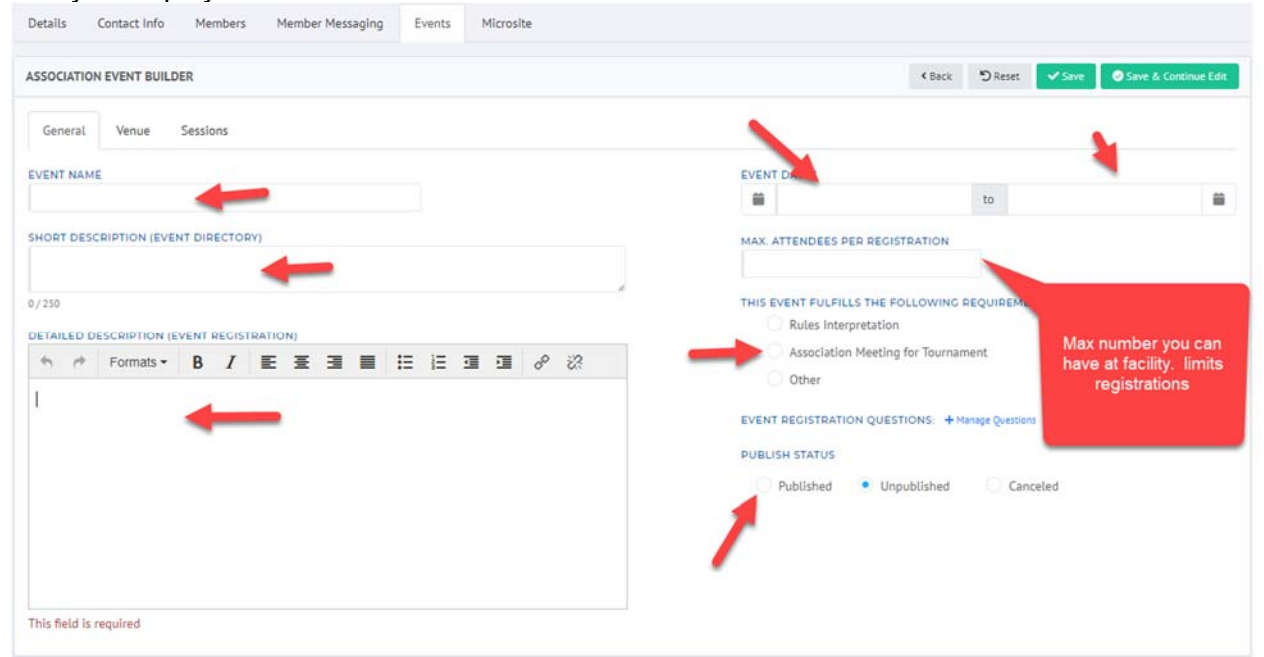

7. Next, click on the Venue tab. Complete the address information and then click save if you are done.

| etails Contact Info Mem  | ibers Member Messaging | Events Microsite |        |                                |
|--------------------------|------------------------|------------------|--------|--------------------------------|
| SSOCIATION EVENT BUILDER |                        |                  | < Back | 🔊 Reset 💽 Save & Continue Edit |
| General Venue Session    | 15                     |                  |        | 1 T                            |
| ENUE NAME                |                        |                  |        |                                |
|                          |                        |                  |        |                                |
| DDRESS                   | ADDRESS 2              |                  |        |                                |
| ITY                      | STATE                  | ZIP              |        |                                |
|                          | C1                     |                  |        |                                |

8. If you have a meeting with multiple sessions, please use the Sessions tab to add other sessions.

9. You may view who has registered at anytime by clicking the icon on the list of events.

| Details Contact Info Membe             | ers Member Messaging Events Microsite      |                                                                                                    |          |       |       |
|----------------------------------------|--------------------------------------------|----------------------------------------------------------------------------------------------------|----------|-------|-------|
| ASSOCIATION EVENTS                     |                                            |                                                                                                    |          | + Add | Event |
| Upcoming (20) Past All                 |                                            |                                                                                                    | Search   |       | Q     |
| EVENT DATE                             | NAME                                       | VENUE                                                                                                    | STATUS   | ACT   | TIONS |
| 01/28/2019 - 01/28/2019                | IOA Track Mtg 4                            | Warren Central High School Field House Conference Room $\circledast$ 9500 E 16th St Indianapolis, IN 46229 | Upcoming | ß     |       |
| Ê <sup>™</sup> 01/27/2019 - 01/27/2019 | IOA Swimming Mtg 5 Tournament Participants | Indpls CYO Meeting Room in the basement                                                                    | Upcoming | ß     |       |
| ➡ 01/21/2019 - 01/21/2019              | IOA Wrestling Mtg 8 Final Wolfies BBQ      | Wolfies BBQ Carmel<br>⊕ 1162 Keystone Way S, Carmel, IN 46032                                              | Upcoming | B     |       |
| 1/21/2019 - 01/21/2019                 | IOA Track Mtg 3                            | Warren Central High School Field House Conference Room<br>© 9500 E 16th St. Indianapolis, IN 46229         | Upcoming | B     |       |

10. To take attendance, click the view registrations icon for your meeting. Then click the attended checkbox next to the official when taking attendance.

| EVENT DETAILS           | dit Event                        | REGISTRATIONS         |               |                       |            |           | L Download CSV |
|-------------------------|----------------------------------|-----------------------|---------------|-----------------------|------------|-----------|----------------|
| IOA Wrestlin            | g Meeting 1                      | Active Canceled All   |               | View By: Name Session |            | Search    | Q              |
| From<br>To              | 10/01/2018 10/01/2018            | ATTENDEE NAME         | NAME ON BADGE | DATE REGISTERED       | # SESSIONS | ATTENDED? | ACTIONS        |
| Location                | Indianapolis , IN                | Bart Welch            | Bart          | 09/25/2018            | 0          |           |                |
| Venue                   | 中 International Medical<br>Group | Bart Welch            | Bart          | 109/27/2018           | 0          |           |                |
| Registered<br>Attendees | <u>116</u> 5                     | Jared Curcio          | Jared         | 09/27/2018            | 0          |           |                |
|                         | < Back to Events                 | Jeff Sedam            | Jeff          | 門 09/26/2018          | 0          |           |                |
|                         |                                  | William Lee Carpenter | William Lee   | 109/26/2018           | 0          |           |                |
|                         |                                  | Showing 1 - 5 of 5    |               | * 1 >>                |            |           |                |